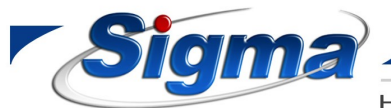

**SIGMA SECURITY A.B.E.E.** 

Εθνάρχου Μακαρίου 5 17343, Αγιος Δημήτριος, Αθήνα Τηλ: 2109716046 - FAX: 2109754864 www.sigmasec.gr, sales@sigmasec.gr

HΛΕΚΤΡΟΝΙΚΑ ΣΥΣΤΗΜΑΤΑ ΑΣΦΑΛΕΙΑΣ www.sigmasec.gr, sales@sigmasec.gr

| Συσκευή | Smartlan/485                                 | Ημερομηνία        | 19/1/2018   |
|---------|----------------------------------------------|-------------------|-------------|
|         |                                              | Αρ.Τεχν.Σημείωσης | 20180119-01 |
| Τίτλος  | Εγκατάσταση Smartlan/485 σε πίνακα Smartline |                   |             |

Παρακάτω ακολουθούν οδηγίες για εγκατάσταση Smartlan/485 σε πίνακα Smartline.

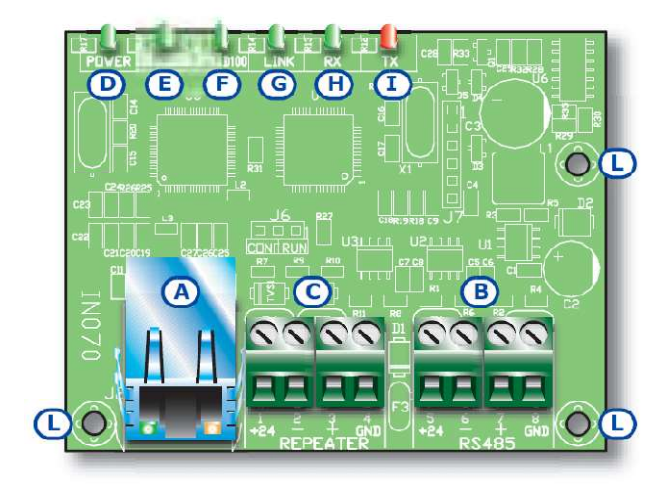

| Α | RJ-45 LAN                            |
|---|--------------------------------------|
| В | SmartLAN/485 κλέμμες σύνδεσης με τον |
|   | πίνακα Smartline                     |
| С | Δεν χρησιμοποιείται                  |
| D | Πράσινο LED – Ένδειξη τροφοδοσίας    |
| Е | Πράσινο LED – Διένεξη ΙΡ στο LAN     |
| F | Πράσινο LED – ταχύτητα LAN – 100Mbps |
| G | Πράσινο LED – σε σύνδεση             |
| Н | Πράσινο LED – λήψη δεδομένων RS-485  |
| Ι | Κόκκινο LED – λήψη δεδομένων RS-485  |
| L | Υποδοχή βίδας γείωσης                |

- 1. Βιδώνουμε την πλακέτα SmartLAN/485 μέσα στο κουτί του πίνακα
- 2. Συνδέουμε την πλακέτα SmartLAN/485 στις αντίστοιχε υποδοχές RS-485 και τροφοδοσίας.
- 3. Εισερχόμαστε στο μενού OPTION του πίνακα και επιλέγουμε Slave on 485 YES

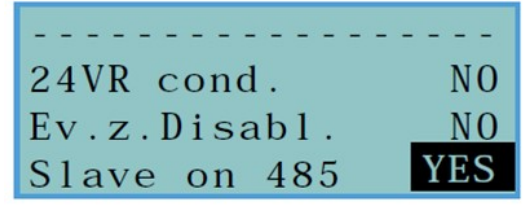

4. Κατόπιν εμφανίζεται το παρακάτω μενού

| Address | 1 |
|---------|---|
|         |   |
|         |   |

5. Κατόπιν συνδεόμαστε στον πίνακα μέσω σειριακής θύρας από υπολογιστή με την εφαρμογή Smartleague και ανοίγουμε μία καρτέλλα Smartline 2.xx

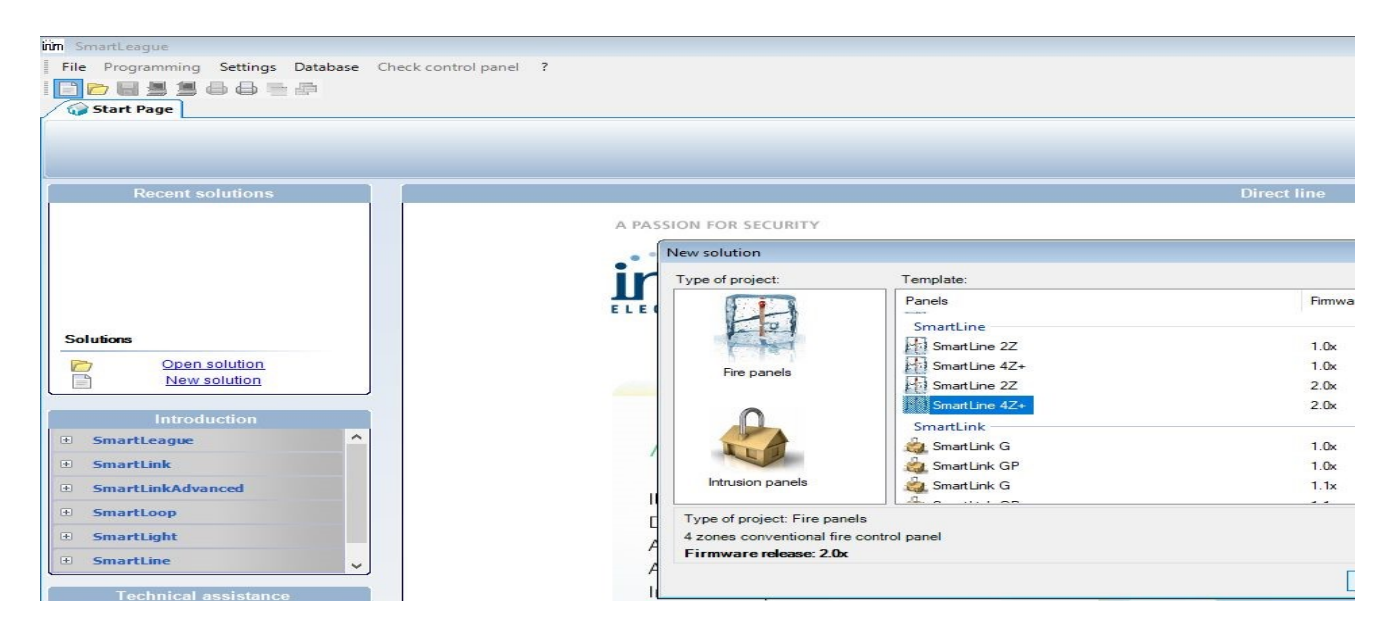

- 6. Επιλέγουμε System Programming και κατόπιν Configure as Slave και επιλέγουμε address 1.
- 7. Εισερχόμαστε στο μενού Network settings της SmartLAN/485. Παραμετροποιούμε την κάρτα δικτύου SmartLAN/485

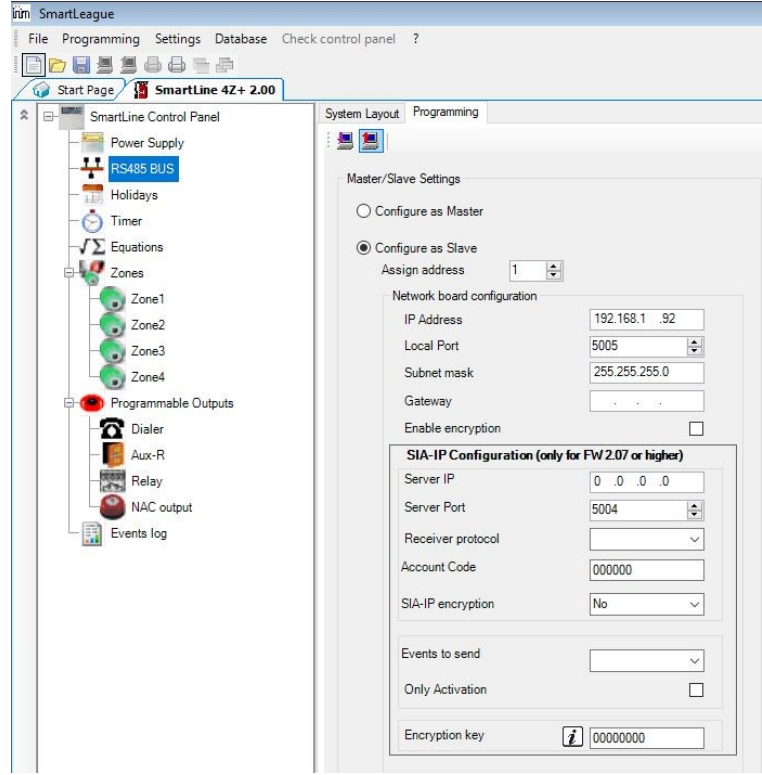

| Παράμετροι          | Εργοστασιακές τιμές SmartLAN/485 |
|---------------------|----------------------------------|
| Διεύθυνση IP        | 192.168.1.92                     |
| Μάσκα Υποδικτύου    | 255.255.255.0                    |
| Τοπική θύρα         | 5005                             |
| Θύρα Server         | 5004                             |
| Προεπιλεγμένη Πύλη  | -                                |
| Διεύθυνση IP Server | 0.0.0.0                          |

Για να συνδεθείτε στον πίνακα μέσω LAN θα πρέπει να επιλέξετε από το Application Data Communication Port SmartLAN/485 και να εισάγετε την σωστή διεύθυνση IP.

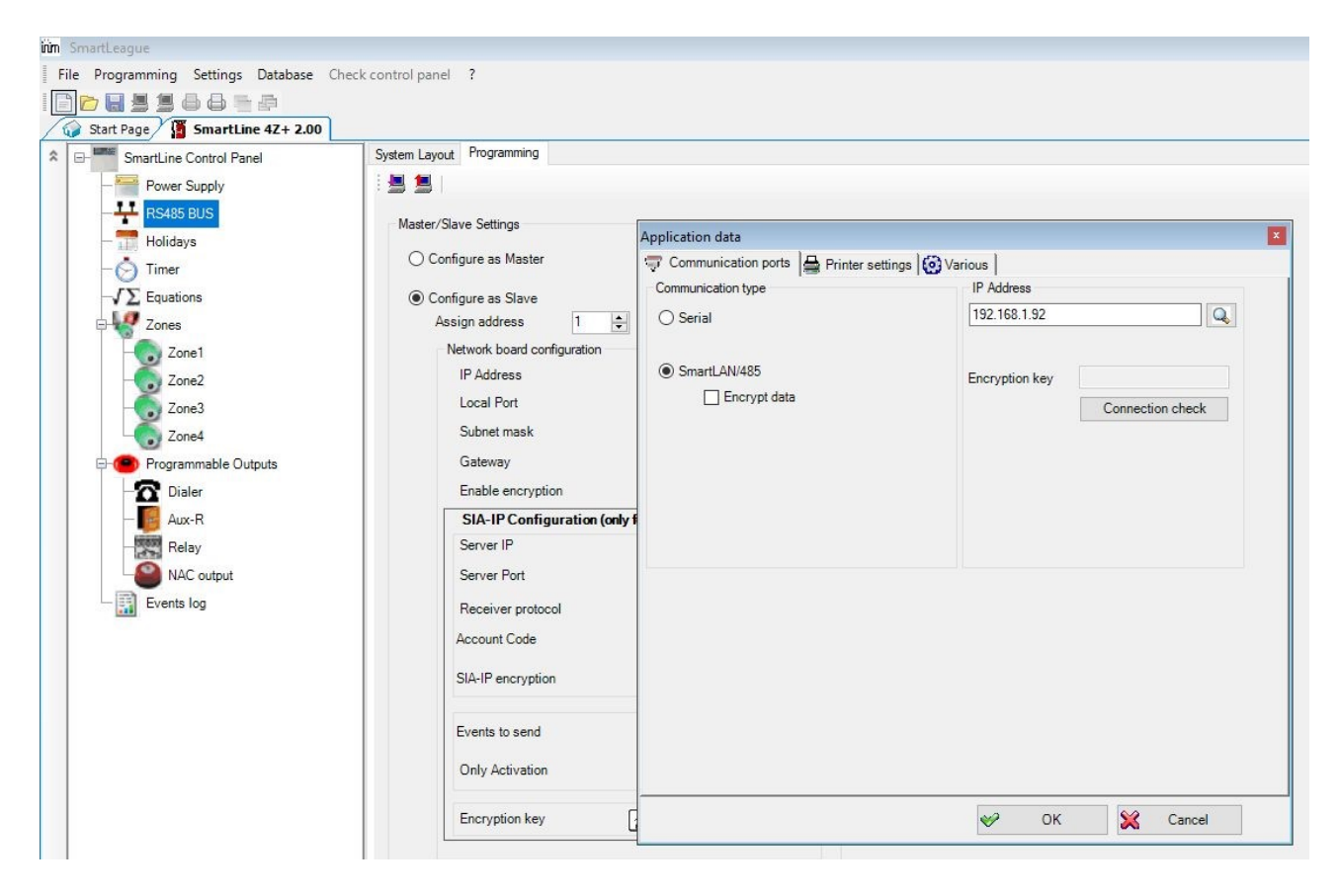